## ΔΙΑΔΙΚΑΣΙΑ ΑΝΑΒΑΘΜΙΣΗΣ FIRMWARE ΔΕΚΤΗ

Μπορείτε να αναβαθμίσετε τον δέκτη με την έκδοση **V3.81**, ακολουθώντας την εξής διαδικασία:

- Αντιγράψτε τα αρχεία SpectraPrecisionLoaderSetupV8\_8\_0.exe, sp60\_upgrade\_v3.38.tar & sp60\_upgrade\_v3.81.tar στον υπολογιστή σας.
- 2. Εγκαταστήστε το λογισμικό SpectraPrecisionLoaderSetupV8\_8\_0.exe
- 3. Τοποθετήστε μια πλήρως φορτισμένη μπαταρία μέσα στο SP60
- 4. Ενεργοποιήστε το SP60
- 5. Συνδέστε το SP60 στον υπολογιστή με το καλώδιο USB
- 6. Εκτελέστε το λογισμικό **Spectra Precision Loader**, επιλέξτε τη θύρα COM που αντιστοιχεί στο καλώδιο USB και πατήστε το κουμπί **Upgrade**
- 7. Επιλέξτε πρώτα το αρχείο sp60\_upgrade\_v3.38.tar
- Πατήστε το κουμπί Update και περιμένετε να ολοκληρωθεί η αναβάθμιση του δέκτη
- 9. Στη συνέχεια πατήστε πάλι το κουμπί **Upgrade** και επιλέξτε το αρχείο sp60\_upgrade\_v3.81.tar
- Πατήστε το κουμπί Update και περιμένετε να ολοκληρωθεί η αναβάθμιση του δέκτη

Σημειώστε ότι αυτή η έκδοση firmware μπορεί να φορτωθεί στον δέκτη ακόμα και αν έχει λήξει η εγγύηση.